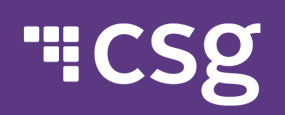

Please follow these instructions to download CSG's current SOC reports:

1. Navigate to https://www.csgi.com/mycsgcustomer-support/ and log in or register for an account.

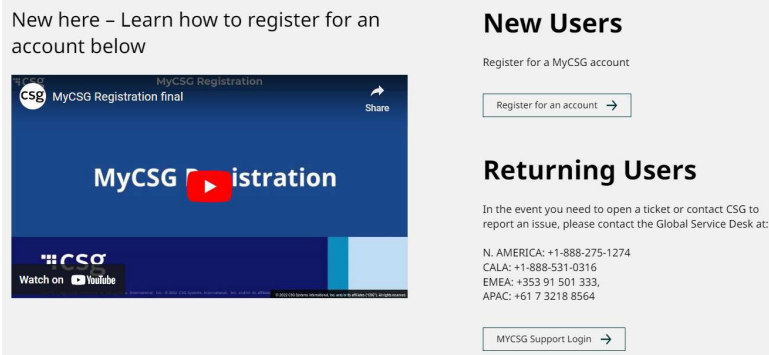

a.
 2. Once logged in to MYCSG, select View Product Documentation under Quick Links.

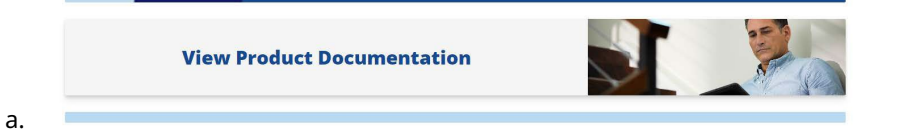

3. Select CSG Certification and Audit Reports, where you will be able to download our current reports. Please note that the SOC 1 audit report must be opened in Adobe and not in a browser.

|            | Builder, and Bill Explainer.                                                                                               |                                                                                   |                                                                                                    |
|------------|----------------------------------------------------------------------------------------------------|-----------------------------------------------------------------------------------|----------------------------------------------------------------------------------------------------|
|            | CSG CERTIFICATION AND AUDIT REPORTS<br>Click here for additional information about CSG<br>Certification and Audit reports. |                                                                                   |                                                                                                    |
| л <b>.</b> | ISO - International Standards Organization                                                                                 | PCI - Payment Card Industry<br>Attestation of Compliance (AOC)<br>• 2023 Ascendon | SOC - System and Organization Controls           SSAE 18 SOC 1           • 2022 SOC 1 Type II 10/1/2021-9/30/2022 |
|            |                                                                                                    | 2023 Billing     2023 Forte     2023 Interactive Messaging                        | SSAE 18 SOC 1 (covering Managed Services)  • 2022 Managed Services SOC 1 Type II 10/1/2021-9/30/2022              |
|            |                                                                                                    |                                                                                   | SSAE 18 SOC1 / SSAE 18 SOC 1 (covering Managed<br>Services)     2022 SOC 1 Bridge Letter 10/1/2022-12/31/2022     |
|            |                                                                                                    |                                                                                   | SSAE 18 SOC 2 (covering Design and Delivery Centers)  • 2022 SOC 2 Type II 11/1/2022-12/31/2022                   |
| ).         |                                                                                                    |                                                                                   | SSAE 18 SOC 2 (covering xPonent)<br>• 2022 SOC 2 Type II 7/1/2022-12/31/2022                                      |